# **PROYECTO E-SIDEC**

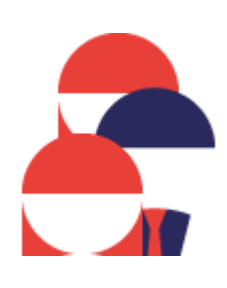

## Alta de PARTICIPANTES de una Acción formativa

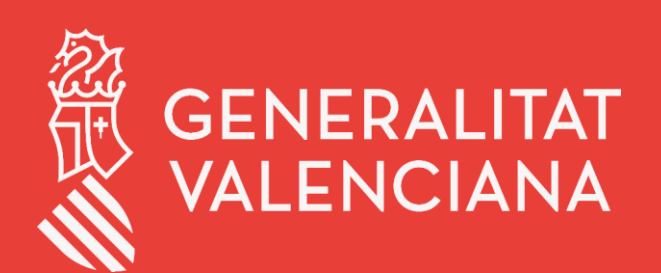

LABORA Servei Valencià d'Ocupació i Formació

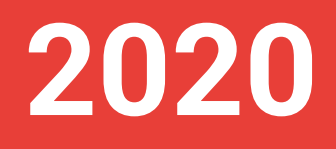

## ÍNDICE DE CONTENIDO

| 1. | Alta del Alumnado                                             | 3  |
|----|---------------------------------------------------------------|----|
| 2. | Validar Alumnado                                              | 6  |
| 3. | Alta del Profesorado.                                         | 9  |
| 4. | Generar informe oficial "Listado de Inicio de Participantes". | 11 |
| 5. | Buscador de Alumnos/as                                        | 12 |

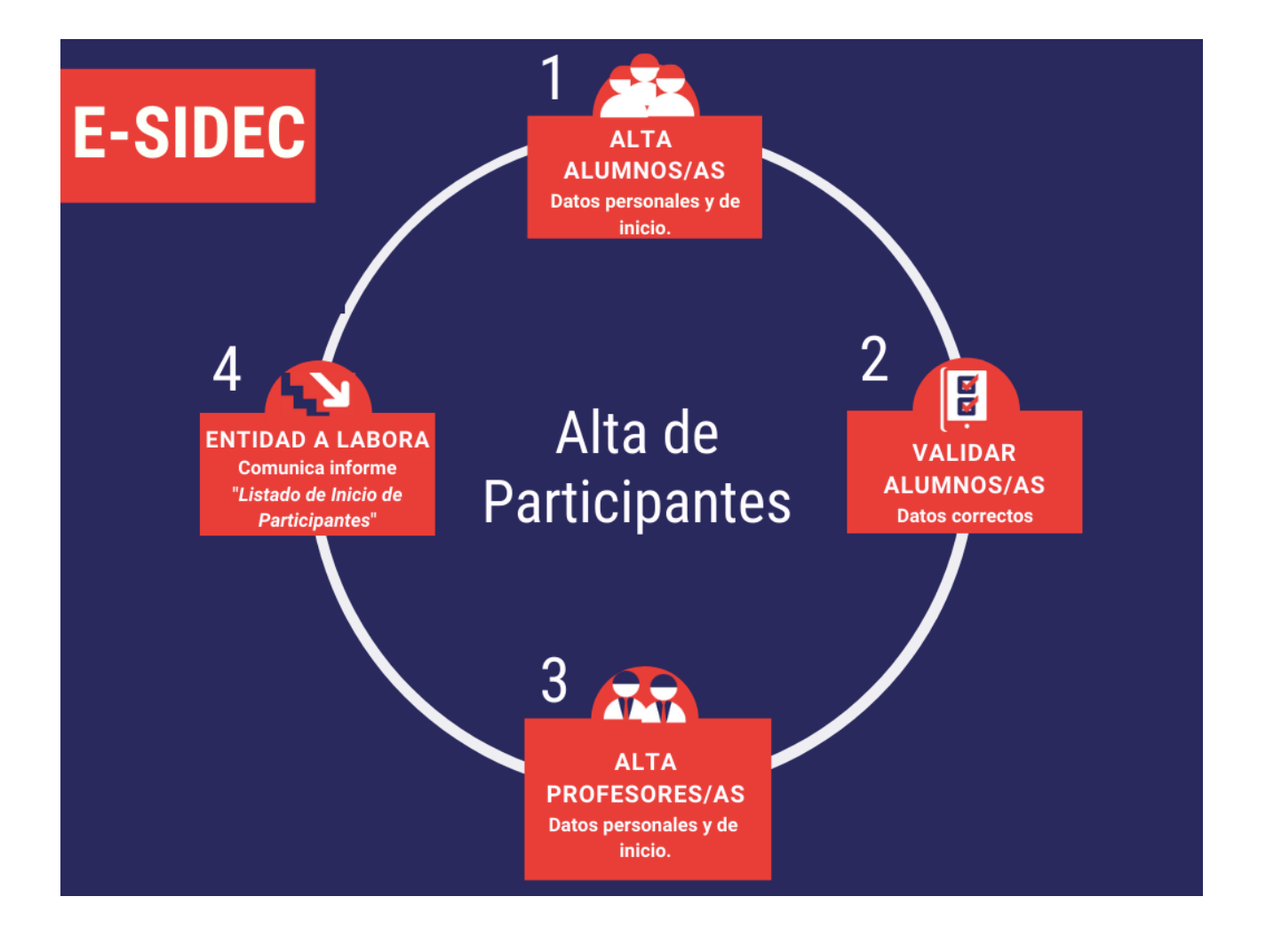

## 1. Alta del Alumnado.

Si el tipo de expediente permite el **alta manual del alumnado,** utilizar el procedimiento que a continuación se detalla. En caso contrario, consultar manual "CÓMO INTRODUCIR LOS DATOS DEL ACTA DE SELECCIÓN".

**1.** Una vez la persona se ha identificado, desde la pantalla principal con la entidad seleccionada, hacer clic en la opción de menú **FORMACIÓN**.

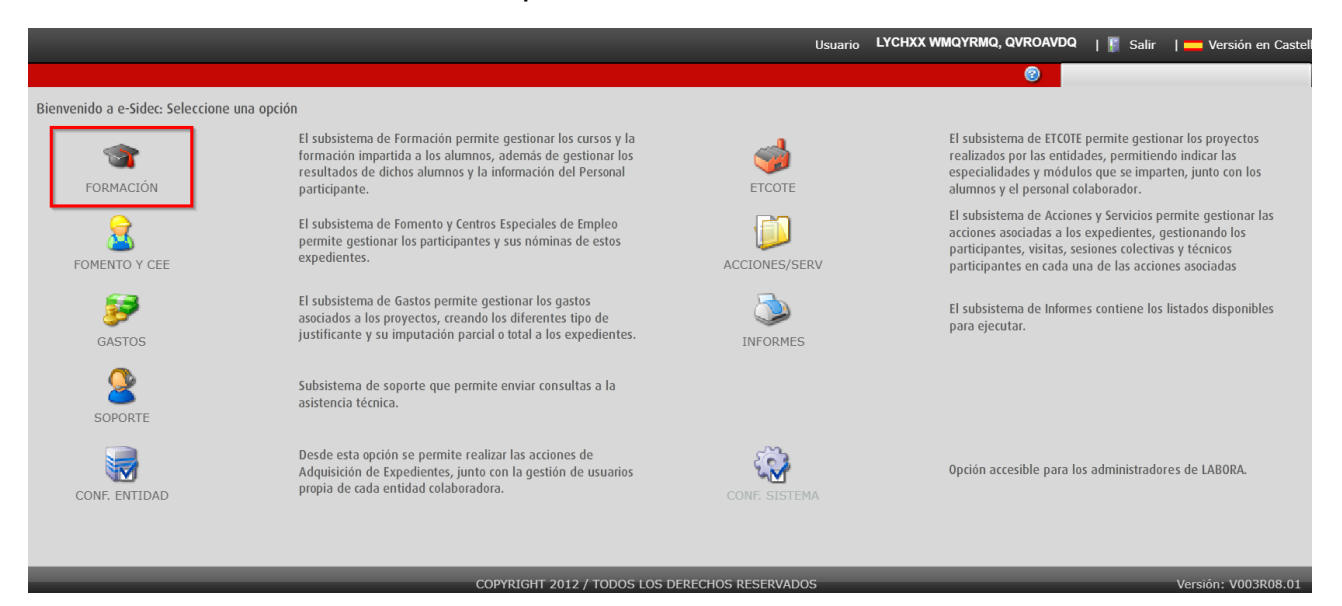

2. Una vez dentro, se debe seleccionar la acción formativa y hacer clic en el botón Editar.

| RMACIÓN                 |                      |                                 |                |           |           | 🥝 🔞 🙆                    |                   |
|-------------------------|----------------------|---------------------------------|----------------|-----------|-----------|--------------------------|-------------------|
| Gestión de Cursos. FORN | ACIÓN                |                                 |                |           |           |                          |                   |
| 👻 Buscar cursos         |                      |                                 |                |           |           |                          |                   |
| Curso                   | FCC99/2019/155       | F. Desde                        |                | F. Hasta  |           |                          |                   |
| Provincia               | •                    | Ver historicos                  |                |           |           |                          |                   |
| > Buscar alumnos        |                      |                                 |                |           |           |                          |                   |
|                         |                      |                                 |                |           |           | E                        | Buscar Limpiar    |
| Resultados: 3           |                      |                                 |                |           |           | C B<br>Refrescar Exporta | r Importar Editar |
| Curso                   | Descripción          |                                 | F. Adquisición | Provincia | Estado    | F. inicio                | F. fin            |
| FCC99/2019/155/12       | INGLÉS A2            |                                 | 08/10/2019     | CASTELLÓN | Adquirido | 28/10/2019               | 16/01/2020        |
| FCC99/2019/155/03       | SERVICIOS AUXILIARES | DE ESTÉTICA                     | 29/10/2019     | ALICANTE  | Adquirido | 25/11/2019               |                   |
| FCC99/2019/155/46       | OPERACIONES AUXILIAR | RES DE SERVICIOS ADMINISTRATIVO | 24/12/2019     | VALENCIA  | Adquirido | 30/12/2019               |                   |
|                         |                      |                                 |                |           |           |                          |                   |
|                         |                      |                                 |                |           |           |                          |                   |
|                         |                      |                                 |                |           |           |                          |                   |
|                         |                      |                                 |                |           |           |                          |                   |
|                         |                      |                                 |                |           |           |                          |                   |
| Avuda                   |                      |                                 |                |           |           |                          |                   |
| , aaa                   |                      |                                 |                |           |           |                          | ~                 |

3. Se muestra la pestaña principal DATOS CURSO.

| FORMACIÓN > V1 >F  | FCC99/2019/155/46 > CURSO > DATOS CURSO                                                           |
|--------------------|---------------------------------------------------------------------------------------------------|
|                    | 👔 DATOS CURSO 🛛 🛞 PRACTICAS 🛛 😂 MÓDULOS 🛛 🜪 UNID. FORMATIVAS 🛛 🔑 ESP. COMPLEME 🏾 ≽ SUBVENCION 🗍 🝸 |
| CURSO              | Datos del Curso                                                                                   |
| 2                  | Cód. Especialidad * ADGG0408 OPERACIONES AUXILIARES DE SERVICIOS ADMINISTRATIVOS Y GENERALES      |
| ALUMNOS            | Especialidad OPERACIONES AUXILIARES DE SERVICIOS ADMINISTRATIVOS Y GENERALES                      |
| 2                  | Familia Profesional * ADG ADMINISTRACIÓN Y GESTIÓN                                                |
| PROFESORES         | Área Profesional * G GESTIÓN DE LA INFORMACIÓN Y COMUNICACIÓN                                     |
|                    | F. inicio * 30/12/2019 F. Fin Previsto * 21/05/2020 Horas Previstas * 470 N° de Alumnos * 15      |
|                    | Horas por Día * 5,0 Horas por Semana * 25,0 Horario * M MAÑANA                                    |
| GASTOS IMPUTADOS   | Días por Semana \star 🗹 L 🗹 M 🗹 X 🗹 J 🗸 V 📃 S 📃 D                                                 |
|                    | H. Mañana Desde 09 00 Hasta 14 00 H. Tarde Desde Hasta Hasta                                      |
|                    | Observaciones                                                                                     |
| SOLICITUD DIPLOMAS | Modalidad Impart Presencial                                                                       |

4. Desde el menú lateral izquierdo, seleccionar el icono ALUMNOS y hacer clic en el botón Nuevo.

| FORMACIÓN > V1 > | FCC99/2019/155/46 > ALUMNOS |              |        |            |                           |              | 98                    |                           |
|------------------|-----------------------------|--------------|--------|------------|---------------------------|--------------|-----------------------|---------------------------|
| CURSO            | Alumnos                     |              |        |            |                           | <u> </u>     |                       |                           |
| 9 28             | Resultados: 0               |              |        |            | C B<br>Refrescar Exportar | Nuevo Editar | 😧 📎<br>Eliminar Cance | elar Candidatos Camb. NIF |
| ALUMNOS          | Tipo Doc.                   | Nº Documento | Nombre | Apellido 1 | Apellido 2                | Fecha Inicio | Fecha Fin             | Validado                  |
| <u>a</u>         |                             |              |        |            |                           |              |                       |                           |
| PROFESORES       |                             |              |        |            |                           |              |                       |                           |
|                  |                             |              |        |            |                           |              |                       |                           |
| GASTOS IMPUTADOS |                             |              |        |            |                           |              |                       |                           |

### ATENCIÓN

Si el botón **Nuevo** no está disponible, el tipo de expediente no permite insertar alumnos/as de forma manual.

Los alumnos se deben trasladar desde la opción de menú Candidatos.

Cumplimentar los DATOS PERSONALES del alumno/a y hacer clic en botón Aceptar.

| 📝 DATOS PERSONALES 🔄 OTROS DATOS 🏢 PRACT. NO LABORABLES 👔 ASISTENCIA 😭 MÓDULOS ⋟ UNID. FORMATIVAS 🔑 ESP. COMPLEMENTARIAS |
|----------------------------------------------------------------------------------------------------|
| Datos Personales                                                                                                    |
| Tipo Doc. * D DNI Documento * 11111111                                                                                   |
| Nombre * ANA                                                                                                    |
| Apellido 1 * PEREZ Apellido 2 MARTINEZ                                                                                   |
| F. Nacimiento * 27/06/1990 📰 e-Mail CORREOANA@GMAIL.COM                                                                  |
| Nacionalidad * 724 ESPANA • Sexo * 2 MUJER •                                                                             |
| Domicilio                                                                                                    |
| Tipo Vía * CL CALLE Vombre Vía * PADILLA                                                                                 |
| Nº Via <b>*</b> 1 Bis. Dup. Piso                                                                                         |
| Escalera Puerta 1                                                                                                    |
| Provincia * 46 VALENCIA Municipio * 250 VALENCIA v                                                                       |
| Cód. Postal * 46026 Teléfono                                                                                             |
| Nivel Formativo * 51 ENSEÑANZAS DE GRADO SUPERIOR DE FORMACIÓN PROFESIONAL I                                             |

- Comprobar que el tipo de documento y la nacionalidad seleccionada son coherentes. Si se ha seleccionado como tipo de documento DNI, la nacionalidad debe ser Española.
- Todos los campos con asterisco deben ser cumplimentados.

#### Cumplimentar OTROS DATOS con la información de inicio del alumno/a.

| ATOS PERSONALES                                     | 📓 OTROS DATOS | PRACT. NO LABOR | 3 ASISTENCIA | S MÓDULOS | 🔶 UNID. FORMATIVAS | ESP. COMPLEMENT |  |  |  |
|-----------------------------------------------------|---------------|-----------------|--------------|-----------|--------------------|-----------------|--|--|--|
| Otros Datos                                         |               |                 |              |           |                    |                 |  |  |  |
| F. inicio * 30/12/2019                              |               |                 |              |           |                    |                 |  |  |  |
| Situación Laboral * 02 DESEMPLEADO                  |               |                 |              |           |                    |                 |  |  |  |
| Colectivo * 02 JOVENES DESEMPLEADOS MENORES 30 AÑOS |               |                 |              |           |                    |                 |  |  |  |
| Exento de prácticas                                 | Inmigrante    |                 |              |           |                    |                 |  |  |  |

- La "F.Inicio" es la fecha de la primera asistencia del alumno/a la acción formativa.
- En el campo "Situación Laboral" seleccionar la situación laboral del alumno/a a fecha de inicio de la acción formativa.
- "Colectivo" es necesario informar este campo. Seleccionar de todos los colectivos que se ofrecen aquel que ajuste a la situación de la persona en el momento de iniciar la acción formativa.

Hacer clic en el botón **Aceptar** que se muestra en la parte inferior derecha, se guardarán los datos y se mostrará un mensaje de confirmación. Hacer clic en el botón **OK**.

| Los cambios han sido guardados correctamente |
|----------------------------------------------|
| Ok                                           |
|                                              |

5. Desde el menú lateral izquierdo, seleccionar el icono ALUMNOS. El nuevo alumno/a aparecerá en el listado de alumnos/as de la acción formativa.

Se pueden modificar los datos del nuevo alumno/a haciendo clic en el botón Editar.

| FORMACIÓN > V1 >F | FCC99/2019/155/46 > ALUMNO | S                        |        |            |                      |              | 0                       |                             |
|-------------------|----------------------------|--------------------------|--------|------------|----------------------|--------------|-------------------------|-----------------------------|
| CURSO             | > Alumnos                  |                          |        |            |                      |              |                         |                             |
| -                 | Resultados: 1              |                          |        |            | C S Refrescar Export | ar Nuevo Ec  | /<br>litar Eliminar Fin | alizar Candidatos Camb. NIF |
| ALUMNOS           | Tipo Doc.                  | N <sup>o</sup> Documento | Nombre | Apellido 1 | Apellido 2           | Fecha Inicio | Fecha Fin               | Validado                    |
|                   | DNI                        | 11111111H                | ANA    | PÉREZ      | MARTÍNEZ             | 30/12/2019   |                         |                             |
| PROFESORES        |                            |                          |        |            |                      |              |                         |                             |
|                   |                            |                          |        |            |                      |              |                         |                             |
| GASTOS IMPUTADOS  |                            |                          |        |            |                      |              |                         |                             |

## 2. Validar Alumnado

Una vez se han introducido todos los alumnos/as de la acción formativa, deben ser validados.

Es muy importante que todos y cada uno de los alumnos/as de la acción formativa estén validados correctamente (Resultado "V") para evitar futuros errores.

Hacer clic en el botón verde situado en la parte superior Validación Alumnos.

| FORMACIÓN > V1 >F | FCC99/2019/155/46 > ALUMNO | \$           |        |            |                   |               | <b>e</b>          |                             |
|-------------------|----------------------------|--------------|--------|------------|-------------------|---------------|-------------------|-----------------------------|
| CURSO             | Alumnos                    |              |        |            |                   |               |                   |                             |
| 23                | Resultados: 1              |              |        |            | C Strescar Export | ar Nuevo Edit | tar Eliminar Fina | alizar Candidatos Camb. NIF |
| ALUMNOS           | Tipo Doc.                  | Nº Documento | Nombre | Apellido 1 | Apellido 2        | Fecha Inicio  | Fecha Fin         | Validado                    |
| 2                 | DNI                        | 11111111H    | ANA    | PÉREZ      | MARTÍNEZ          | 30/12/2019    |                   |                             |
| PROFESORES        |                            |              |        |            |                   |               |                   |                             |
|                   |                            |              |        |            |                   |               |                   |                             |
| GASTOS IMPUTADOS  |                            |              |        |            |                   |               |                   |                             |

Se mostrará un mensaje de confirmación. Hacer clic en el botón Alumnos.

| Ate      | nción       |  |
|----------|-------------|--|
| ¿Que des | ea validar? |  |
| Alumnos  | Cancelar    |  |
|          |             |  |

Se generará de forma automática el Informe Validación de Alumnos.

#### ATENCIÓN

Los elementos emergentes deben de estar permitidos en el navegador. En caso contrario, el navegador bloqueará el informe.

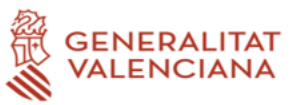

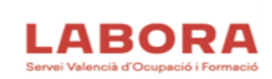

|          | Servicio de Validación de Alumnos |          | FCC99/2019/155/46 |
|----------|-----------------------------------|----------|-------------------|
|          |                                   |          |                   |
| 1        | DATOS DEL ALUMNO CONSULTADO       |          |                   |
| NOMBRE   | PÉREZ MARTÍNEZ, ANA NIF 1         | 1111111H |                   |
| RESULTAD | OS DE LA PETICIÓN: ALUMNO VÁLIDO  |          |                   |
| ERRORE   | ES:                               |          |                   |
|          |                                   |          |                   |
|          |                                   |          |                   |
|          |                                   |          |                   |
|          |                                   |          |                   |
|          |                                   |          |                   |
|          |                                   |          |                   |

Una vez hecha la validación, si el alumno/a ha sido validado correctamente, en la columna "Validado" aparece el valor "V".

| FORMACIÓN > V1 > | FCC99/2019/155/46 > ALUMN | DS           |        |            |                           |              | S S                     |                              |
|------------------|---------------------------|--------------|--------|------------|---------------------------|--------------|-------------------------|------------------------------|
| CURSO            | Alumnos                   |              |        |            |                           |              |                         |                              |
| 2                | Resultados: 1             |              |        |            | C III<br>Refrescar Export | tar Nuevo Ed | / 😧<br>litar Eliminar F | halizar Candidatos Camb. NIF |
| ALUMNOS          | Tipo Doc.                 | Nº Documento | Nombre | Apellido 1 | Apellido 2                | Fecha Inicio | Fecha Fin               | Validado                     |
| PROFESORES       | DNI                       | 11111111H    | ANA    | PÉREZ      | MARTÍNEZ                  | 30/12/2019   |                         | V                            |
| GASTOS IMPUTADOS |                           |              |        |            |                           |              |                         |                              |

Alumnos/as no validados correctamente. Resultado E (Error) o A (Aviso).

Si el alumno/a no ha sido validado correctamente, en la columna validado aparecerá el valor "E " (Alumno/a Erróneo) o "A" (Alumno/a con Avisos). En el *Informe de Validación* se reflejarán los errores o avisos.

Si es necesario realizar alguna corrección, hacer clic en el botón **Editar** para modificar los datos de un alumno/a.

Volver a hacer clic en el botón **Validación Alumnos**. Todos los alumnos/as deben de tener resultado "V". En caso de que el problema persista, contactar con soporte o con el técnico de enlace.

Como se puede ver en el informe de ejemplo, algunos **Errores** comunes son que el alumno/a no está inscrito en Labora o que no cumple el perfil definido para la acción formativa.

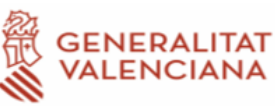

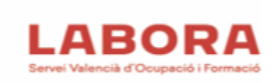

#### Servicio de Validación de Alumnos

FCC99/2019/155/46

| 1                                                                                             | DATOS DEL ALUMNO CONSULTADO                            |               |  |  |  |
|-----------------------------------------------------------------------------------------------|--------------------------------------------------------|---------------|--|--|--|
| NOMBRE                                                                                        | PÉREZ MARTÍNEZ, ANA                                    | NIF 11111111H |  |  |  |
| RESULTAD                                                                                      | OS DE LA PETICIÓN: ALUMNO NO VÁLIDO                    |               |  |  |  |
| ERRORE<br>006202: E                                                                           | :S:<br>I alumno nunca ha estado inscrito en el Servef. |               |  |  |  |
| 2                                                                                             | DATOS DEL ALUMNO CONSULTADO                            |               |  |  |  |
| NOMBRE                                                                                        | FERNÁNDEZ CASADO, ANTONIO                              | NIF 22222222J |  |  |  |
| RESULTADOS DE LA PETICIÓN: ALUMNO NO VÁLIDO                                                   |                                                        |               |  |  |  |
| ERRORES:<br>007400: ERROR EN EL PERFIL DE LA DEMANDA. El alumno no cumple el perfil definido: |                                                        |               |  |  |  |

Y en este otro informe de ejemplo, se muestra un **Aviso** informando de que la situación del alumno/a es ocupado a fecha de inicio del alumno/a en la acción formativa.

|                                                                                              | IERALITAT<br>ENCIANA                         |             | LABORA<br>Servei Valencià d'Ocupació i Formació |  |  |  |  |
|----------------------------------------------------------------------------------------------|----------------------------------------------|-------------|-------------------------------------------------|--|--|--|--|
|                                                                                              | Servicio de Validación de Alumnos            |             | FCC99/2019/155/46                               |  |  |  |  |
|                                                                                              | -                                            |             |                                                 |  |  |  |  |
| 1                                                                                            | DATOS DEL ALUMNO CONSULTADO                  |             |                                                 |  |  |  |  |
| NOMBRE                                                                                       | LÓPEZ RODRÍGUEZ, MARÍA                       | NIF 3333333 | 3P                                              |  |  |  |  |
| RESULTAD                                                                                     | RESULTADOS DE LA PETICIÓN: ALUMNO CON AVISOS |             |                                                 |  |  |  |  |
| ERRORES:<br>006200: ALUMNO CON AVISOS. EL ALUMNO ES OCUPADO Y EL CURSO ES PARA DESEMPLEADOS. |                                              |             |                                                 |  |  |  |  |

La persona con avisos quedará **pendiente de validar** por el personal técnico de formación.

## 3. Alta del Profesorado.

Dentro de una acción formativa, desde el menú lateral izquierdo, seleccionar el icono **PROFESORES** y hacer clic en el botón **Nuevo**.

| FORMACIÓN > V1 >F | CC99/2019/155/46 > PROFES | ORES         |        |            |            | 0            |                                       |
|-------------------|---------------------------|--------------|--------|------------|------------|--------------|---------------------------------------|
| CURSO             | Profesores                |              |        |            |            |              |                                       |
|                   | Resultados: 0             |              |        |            | C Exportar | 2<br>Nuevo   | 😧 🍾 🗖<br>Eliminar Finalizar Camb. NIF |
|                   | Tipo Doc.                 | Nº Documento | Nombre | Apellido 1 | Apellido 2 | Fecha Inicio | Fecha Fin                             |
| - 🔬 - I           |                           |              |        |            |            |              |                                       |
| PROFESORES        |                           |              |        |            |            |              |                                       |
|                   |                           |              |        |            |            |              |                                       |
| <u>(</u>          |                           |              |        |            |            |              |                                       |
| GASTOS IMPUTADOS  |                           |              |        |            |            |              |                                       |

### Cumplimentar los DATOS PERSONALES del profesor/a y hacer clic en botón Aceptar.

| DATOS PERSONALES OTROS DATOS |                                                       |  |  |  |  |  |  |
|------------------------------|-------------------------------------------------------|--|--|--|--|--|--|
| Datos Personales             |                                                       |  |  |  |  |  |  |
| Tipo Doc. ∗ D                | DNI Documento * 12345678Z                             |  |  |  |  |  |  |
| Nombre \star JU              | JAN                                                   |  |  |  |  |  |  |
| Apellido 1 ∗ G               | ARCIA Apellido 2 GARCIA                               |  |  |  |  |  |  |
| F. Nacimiento \star 10       | 0/04/1980 Macionalidad * 724 ESPAÑA Sexo * 1 HOMBRE V |  |  |  |  |  |  |
| Domicilio                    |                                                       |  |  |  |  |  |  |
| Tipo Vía 🧚 Cl                | CALLE Nombre Vía * LOS LEONES                         |  |  |  |  |  |  |
| Nº Vía <mark>*</mark> 1      | Bis. Dup. Piso                                        |  |  |  |  |  |  |
| Escalera                     | Puerta                                                |  |  |  |  |  |  |
| Provincia \star 46           | VALENCIA     Municipio * 250     VALENCIA             |  |  |  |  |  |  |
| Cód. Postal \star 46         | Teléfono                                              |  |  |  |  |  |  |
| Nivel Formativo ∗ 61         | DOCTORADO UNIVERSITARIO.                              |  |  |  |  |  |  |

- Comprobar que el tipo de documento y la nacionalidad seleccionada son coherentes. Si se ha seleccionado como tipo de documento DNI, la nacionalidad debe ser Española.
- Todos los campos con asterisco deben ser cumplimentados.

#### Cumplimentar OTROS DATOS con la información de inicio del alumno/a.

| DATOS PERSONAL        | ES 🔯 OTROS DATOS                                                                               |  |  |  |  |  |  |
|-----------------------|------------------------------------------------------------------------------------------------|--|--|--|--|--|--|
| Otros Datos           |                                                                                                |  |  |  |  |  |  |
| F. inicio ∗           | 30/12/2019                                                                                     |  |  |  |  |  |  |
| Relación entidad      | S EXTERNO                                                                                      |  |  |  |  |  |  |
| Responsabilidad \star | D DOCENTE                                                                                      |  |  |  |  |  |  |
| Titulación            | MÁSTER UNIVERSITARIO en Creación de Empresas, Nuevos Negocios y Proyectos Innovadores          |  |  |  |  |  |  |
|                       | 6034500641CL MÁSTER UNIVERSITARIO en Creación de Empresas, Nuevos Negocios y Proyectos Innovac |  |  |  |  |  |  |
| Meses Experienci      | 24   Horas Formación   250   Meses Experienci   24                                             |  |  |  |  |  |  |

- F.Inicio: fecha en la cual el profesor/a inicia la acción formativa.
- Relación entidad: Contratado (Existe un contrato con la entidad), Externo (Profesor/a es autónomo) o Subcontratado (Existe un contrato con otra entidad. En este caso se tiene que cumplimentar el Documento (CIF) y el nombre de la entidad).
- Responsabilidad: docente, tutor o control.
- Titulación: titulación reglada máxima del docente.
- Meses experiencia profesional: número de meses de experiencia profesional no docente que posee el docente
- Horas formación docente: Número de horas que ha recibido el profesor/a en metodología de la formación.
- Meses experiencia docente: número de meses de experiencia docente.

#### ATENCIÓN

Los campos Meses Experiencia Laboral, Horas Formación Docente y Meses Experiencia Docente no son requeridos, y por tanto no es necesario cumplimentarlos en el alta del docente, aunque sí que se deberán cumplimentar al finalizarlo para que la validación del expediente sea correcta.

Hacer clic en el botón **Aceptar** que se muestra en la parte inferior derecha, se guardarán los datos y se mostrará un mensaje de confirmación. Hacer clic en el botón **OK**.

| Los cambios han sido guardados correctamente |  |
|----------------------------------------------|--|
| Ok                                           |  |
|                                              |  |

Desde el menú lateral izquierdo, seleccionar el icono **PROFESORES.** El nuevo profesor/a aparecerá en el listado de profesores/as de la acción formativa.

Se pueden modificar los datos del nuevo profesor/a haciendo clic en el botón Editar.

| FORMACIÓN > V1 >F | CC99/2019/155/46 > PROFE | SORES        |        |            |            |            |             | 0           |                           |                |
|-------------------|--------------------------|--------------|--------|------------|------------|------------|-------------|-------------|---------------------------|----------------|
| CURSO             | Profesores               |              |        |            |            |            |             |             |                           |                |
|                   | Resultados: 1            |              |        |            |            | C Exportan | Nuevo       | /<br>Editar | 🔞 📏<br>Eliminar Finalizar | 🔯<br>Camb. NIF |
|                   | Tipo Doc.                | Nº Documento | Nombre | Apellido 1 | Apellido 2 |            | Fecha Inici | o           | Fecha Fin                 |                |
| Τ 🤱 📗             | DNI                      | 12345678Z    | JUAN   | GARCÍA     | GARCÍA     |            | 30/12/2019  |             |                           |                |
| PROFESORES        |                          |              |        |            |            |            |             |             |                           |                |
|                   |                          |              |        |            |            |            |             |             |                           |                |
|                   |                          |              |        |            |            |            |             |             |                           |                |
|                   |                          |              |        |            |            |            |             |             |                           |                |
|                   |                          |              |        |            |            |            |             |             |                           |                |

## 4. Generar informe oficial "Listado de Inicio de Participantes".

Una vez se ha dado de alta el alumnado y profesorado que participa en la acción formativa, se debe generar el informe "*Listado de Inicio de Participantes*" desde la opción **INFORMES** del menú principal.

Para generarlo, como es un informe oficial, se ha de desmarcar la opción **Borrador**. Contendrá una huella en el pie del documento (CÓDIGO ESIDEC) de 8 caracteres alfanuméricos.

#### ATENCIÓN

Este informe contiene la relación del **alumnado y profesorado** cuya fecha de inicio es la misma que la **fecha de inicio de la acción formativa**.

Los alumnos/as que inician la acción formativa en una fecha posterior, aparecerán en el informe oficial "*Listado de Variaciones de Participantes*".

## 5. Buscador de Alumnos/as

Desde la opción del menú **FORMACIÓN**, se puede buscar los expedientes o acciones formativas en los que un alumno/a está matriculado.

| FORMACIÓN                                    |                                                     |                  |           |           | 🥝 🔞 🚺          |                    |
|----------------------------------------------|-----------------------------------------------------|------------------|-----------|-----------|----------------|--------------------|
| Gestión de Cursos. FORMACIÓ<br>Buscar cursos | N                                                   |                  |           |           |                |                    |
| Buscar alumnos Resultados: 13145             |                                                     |                  |           |           | erescar Export | ar Importar Editar |
| Curso                                        | Descripción                                         | F. Adquisición 🔻 | Provincia | Estado    | F. inicio      | F. fin             |
| FME99/2019/19/12                             | GESTIÓN COMERCIAL DE VENTAS                         | 24/12/2019       | CASTELLÓN | Adquirido | 26/12/2019     | <b>^</b>           |
| FCC99/2019/157/46                            | ACTIVIDADES DE VENTA                                | 24/12/2019       | VALENCIA  | Adquirido |                | <u> </u>           |
| FCC99/2019/155/46                            | OPERACIONES AUXILIARES DE SERVICIOS ADMINISTRATI    | 24/12/2019       | VALENCIA  | Adquirido | 30/12/2019     |                    |
| FCC99/2019/752/46                            | ACTIVIDADES AUXILIARES DE COMERCIO                  | 23/12/2019       | VALENCIA  | Adquirido | 30/12/2019     |                    |
| FCC99/2019/755/46                            | INGLÉS B1                                           | 23/12/2019       | VALENCIA  | Adquirido | 30/12/2019     | 15/05/2020         |
| FCC99/2019/749/46                            | OPERACIONES BÁSICAS DE COCINA                       | 23/12/2019       | VALENCIA  | Adquirido | 30/12/2019     |                    |
| FCC99/2019/152/46                            | INGLÉS A2                                           | 23/12/2019       | VALENCIA  | Adquirido | 30/12/2019     |                    |
| FCC99/2019/154/46                            | LIMPIEZA DE SUPERFICIES Y MOBILIARIO EN EDIFICIOS Y | 23/12/2019       | VALENCIA  | Adquirido | 30/12/2019     | 22/04/2020         |
| FCC99/2019/153/46                            | INGLÉS B1                                           | 23/12/2019       | VALENCIA  | Adquirido | 30/12/2019     | 29/04/2020         |

Se puede realizar la búsqueda por los campos **Documento (***Número de DNI, NIE...***), Nombre**, **Apellido1** o **Apellido2**.

Una vez cumplimentado el criterio de búsqueda, hacer clic en el botón **Buscar** y se listan los expedientes en los cuales el alumno/a está matriculado.

| FORMACIÓN                  |                                                    |                |            |           | <b>2</b> ( | 2 🚺            |                        |
|----------------------------|----------------------------------------------------|----------------|------------|-----------|------------|----------------|------------------------|
| Gestión de Cursos. FORMACI | ÓN                                                 |                |            |           |            |                |                        |
| Buscar cursos              |                                                    |                |            |           |            |                |                        |
| Suscar alumnos             |                                                    |                |            |           |            |                |                        |
| Documento 11               | 111111H Nombre                                     |                | Apellido 1 |           |            |                |                        |
| Apellido 2                 | Ver historicos                                     |                |            |           |            |                |                        |
|                            |                                                    |                |            |           |            | Bus            | car Limpiar            |
| Resultados: 1              |                                                    |                |            |           | Refre      | escar Exportar | 👌 🖉<br>Importar Editar |
| Curso                      | Descripción                                        | F. Adquisición | Provincia  | Estado    | F. ini     | cio            | F. fin                 |
| FCC99/2019/155/46          | OPERACIONES AUXILIARES DE SERVICIOS ADMINISTRATIVO | 24/12/2019     | VALENCIA   | Adquirido | 30/12      | 2/2019         |                        |
|                            |                                                    |                |            |           |            |                |                        |

Para comprobar que el alumno/a pertenece al expediente, seleccionar el expediente y hacer clic en el botón **Editar**. Una vez dentro de la acción formativa, hacer clic en el icono **ALUMNOS**.

| FORMACIÓN > V1 >F | FCC99/2019/155/46 > ALUMNO | S            |        |            |            |              | <b>2</b> 🔮 🦉             |                         |
|-------------------|----------------------------|--------------|--------|------------|------------|--------------|--------------------------|-------------------------|
| CURSO             | > Alumnos                  |              |        |            |            |              |                          |                         |
| <b>3</b>          | Resultados: 1              |              |        |            | C Exportan | Nuevo Editar | 😧 🏷<br>Eliminar Finaliza | kr Candidatos Camb. NIF |
| ALUMNOS           | Tipo Doc.                  | Nº Documento | Nombre | Apellido 1 | Apellido 2 | Fecha Inicio | Fecha Fin                | Validado                |
|                   | DNI                        | 11111111H    | ANA    | PÉREZ      | MARTÍNEZ   | 30/12/2019   |                          |                         |
|                   |                            |              |        |            |            |              |                          |                         |
| PROFESORES        |                            |              |        |            |            |              |                          |                         |
|                   |                            |              |        |            |            |              |                          |                         |
|                   |                            |              |        |            |            |              |                          |                         |
| GASTOS IMPUTADOS  |                            |              |        |            |            |              |                          |                         |

| Control de cambios |           |                        |            |  |  |
|--------------------|-----------|------------------------|------------|--|--|
| Versión            | Organismo | Descripción del cambio | Fecha      |  |  |
| 1.0                | EVERIS    | Versión inicial        | 01-09-2020 |  |  |

## Servicio de Atención al Usuario de Aplicaciones Departamentales

1 de Septiembre de 2020